# Navigate360: Adding Students to a Campaign – Send Manual Nudge

Appointment campaigns sends a personalized email to students with a link to click which will offer them appointment days/time as defined by the advisor initiating the campaign. When adding students, a campaign, users must manually send the first nudge message.

### 1. Select recipients to add to the campaign

- Open the campaign where you want to add students
- Under the *Options* box, select *Edit Campaign Details*
- o Click Verify Recipients and Add More Recipients to add students to campaign
- The advanced search opens to add more students, do one of three things to add recipients:
  - Copy and paste a list of student E Numbers into the Keywords (First Name, Last Name, E-mail, Student *ID*) box (up to 100 E Numbers). E Numbers must only be separated by spaces (no commas or semicolons required). To copy and paste from an excel spreadsheet, select the cells containing E numbers in the spreadsheet, right click and copy, then right click and paste into the

| _      |                 |
|--------|-----------------|
| Action | <u>15.</u> •    |
| 1      | NAME            |
| 0 0    | Doss, Madyson   |
| 0 (    | Genco, Jared    |
| 0      | Hood, Lucy      |
| 0      | Moore, Ella     |
|        | Nguyen, Christy |

Keywords (First Name, Last Name, E-mail, Student ID) box.

- Upload a student list (see the Upload a Student List guide) first. Under Student Information, click inside the *Student List (In Any of These)* box. Select the name of the appropriate list from the drop-down menu.
- Input parameters under Student Information, Enrollment History, Area of Study, Term Data, Performance Data, Course Data, Assigned To, and/or Success Indicators
- Click Search
- Review the search parameters at the top of the returned result page. If needed, click *Modify Search* to add, remove, or edit search parameters.
- Review the returned student list. Select students by clicking the boxes next to individual students' names or by clicking the ALL checkbox at the top of the list. If the list contains more than 1000 students, click 1000 items on this page are selected. <u>Select all 1001 items</u> to select all recipients in the list.
- Click *Continue*
- On the Verify Recipients page, review students in the campaign and double check the recipient list
- Click *Continue*

#### Continued on the next page...

## Navigate360: Adding Students to a Campaign – Send Manual Nudge

Appointment campaigns sends a personalized email to students with a link to click which will offer them appointment days/time as defined by the advisor initiating the campaign. When adding students, a campaign, users must manually send the first nudge message.

## 2. Send added recipients nudge message

- Click the Verify and Start tab
- A note appears alerting users that newly added students have not received a nudge yet
- o Click Send Nudge Now to send first scheduled nudge to new students in the campaign

| G    | Some newly added students in this campaign have not received a nudge yet<br>You can send a nudge to them now with the Send Nudge Now button below or Save and Exit the campaign without sending these users an initial nudge. A<br>future nudge emails. | II students that are a part | of this campaign will receive |
|------|----------------------------------------------------------------------------------------------------|-----------------------------|-------------------------------|
| Veri | fy & Start                                                                                                    |                             |                               |
| (    | Campaign Summary                                                                                                    | Save and Exit               | Send Nudge Now                |
|      |                                                                                                    |                             |                               |

- A pop-up window opens with the first nudge's content pre-populated. Adjust nudge if necessary and click Send to Added Students
  - **NOTE:** Other nudges that have not been sent <u>will</u> be sent to students as well without having to perform any other actions

| Subject                          | *                                                                                                    |
|----------------------------------|----------------------------------------------------------------------------------------------------|
| {\$stud                          | ent_first_name}, Schedule an Advising appointment                                                                                                    |
|                                  |                                                                                                    |
| Messag                           | e *                                                                                                    |
| Β.                               | $I := \frac{1}{2} = \mathcal{O}$ Heading 2 $\checkmark$ Merge Tags $\checkmark$ $\leftrightarrows$                                                                                                    |
| Ap                               | nointment                                                                                                    |
|                                  | pontinent.                                                                                                    |
| Helle                            | o {\$student_first_name}:                                                                                                    |
| Helle<br>Plea<br>plea:<br>will r | • {\$student_first_name}:<br>se schedule an appointment for at . To do so,<br>se click the following link, select a time that works with your schedule, and click Save. You<br>eceive an email confirming the appointment time and details. |